### national**gridESO**

# Salesforce Guidance Document

Prequalification for TERRE and Wider Access

Issued: 28<sup>th</sup> February 2019

### Contents

| ntroduction                            | 3  |
|----------------------------------------|----|
| Definitions and Acronyms               | 4  |
| Background to TERRE and Wider Access   | 6  |
| Dverview of Pre-qualification          | 7  |
| Before You Get Started                 | 8  |
| Setting Up a New Account in Salesforce | 9  |
| _ogging into Salesforce                | 11 |
| Building Your Application              | 12 |
| Submitting Your Application            | 23 |
| ncomplete Application                  | 25 |
| Nithdrawing Your Application           | 26 |
| Appendices                             | 28 |

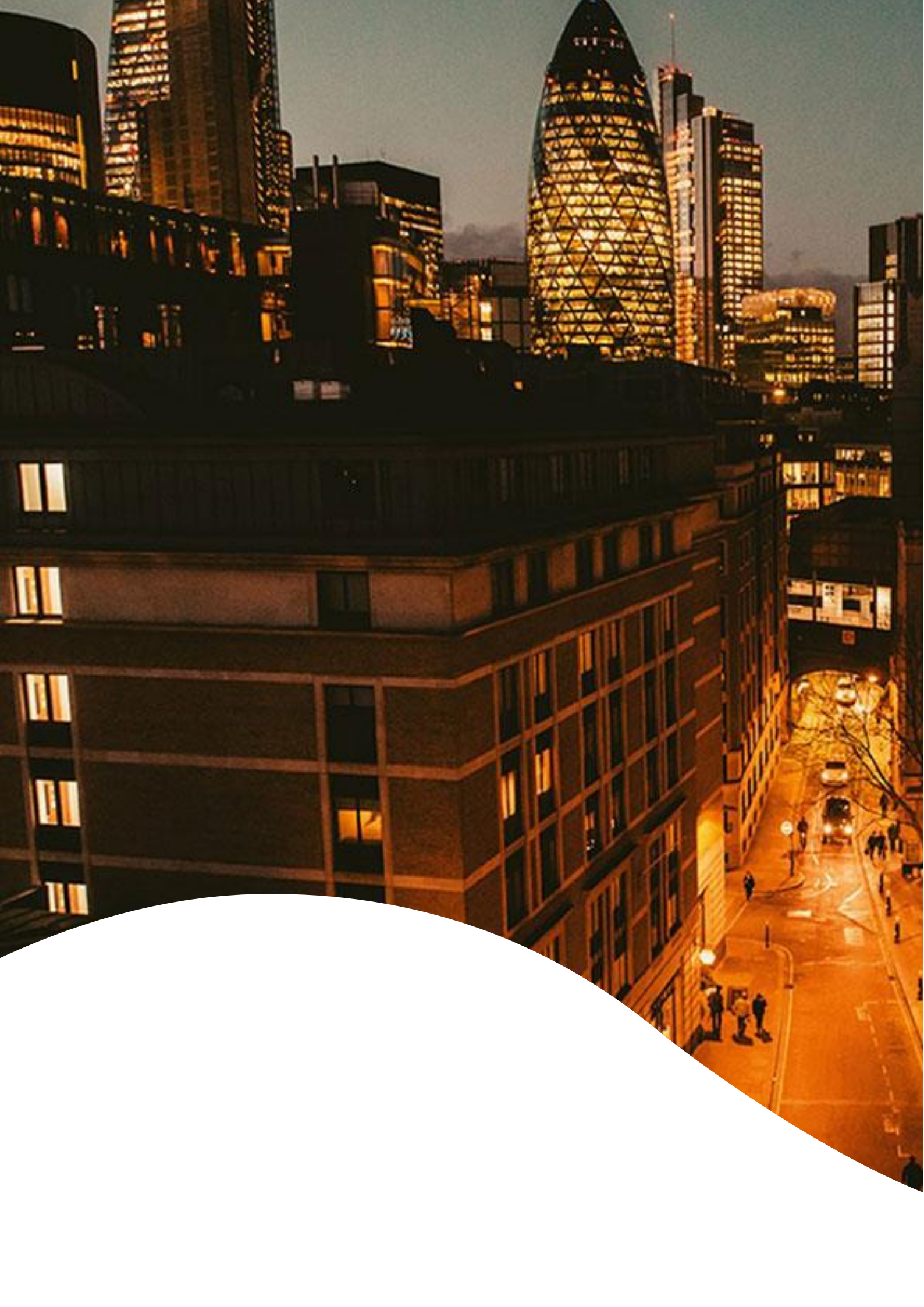

### Introduction

This Salesforce Guidance Document is a guide to complete the prequalification process for TERRE and Wider Access as required under the System Operation Guideline.

#### Salesforce

Salesforce is the platform that is being used to prequalify balancing service providers for Replacement Reserve (RR) and Wider Access (WA). Prequalification for other Balancing Services; STOR, FFR and FR; will continue with the current Framework Agreement process.

To use the platform for the first time, you will need to request access. You will then receive an automatically generated email which will enable you to set up a log-in and so securely access the Salesforce platform.

To prequalify, you will be asked to complete an application providing information on your company and to confirm your compliance with certain technical requirements.

#### Requirements for Use

Access to the internet; preferably via a Google Chrome browser; and a phone (to receive two factor authentication codes).

#### Disclaimer and Applicant's Responsibility

The information supplied with, contained in, or referred to in this Document, and all other information is given in good faith. However, no warranty or representation or other obligation or commitment of any kind is given by National Grid, its employees or advisors as to the accuracy or completeness of any such information or that there are not matters material to the arrangements and matters referred to therein other than is contained or referred to in such information. Neither National Grid nor its employees or advisors shall be under any liability for any error or misstatement or as a result of any failure to comment on any information provided by National Grid or the recipient of the Documentation or any other person or any answers to any questions or for any omission and none of such information shall constitute a contract or part of a contract.

Applicants prequalifying via Salesforce shall satisfy themselves of the accuracy and completeness of any information they may use in submitting their application whether such information is provided by National Grid or comes from any other source. National Grid, its advisors and any other person responsible for production of any information to an applicant do not accept any duty of care to the applicant. It is the duty and responsibility of an applicant to ensure that it takes into account all considerations relating to the prequalification.

#### Help and Support

For any queries on registering and completing an application, these should be sent to commercial.operation@nationalgrid.com or you can contact the team on 01926 65 4611.

For any technical issues, you can contact the helpdesk on +44 800 917 7111.

### **Definitions and Acronyms**

| Term                         | Definition/Description                                                                                                    |
|------------------------------|----------------------------------------------------------------------------------------------------|
| BM                           | Balancing Mechanism                                                                                                    |
| BMU                          | Balancing Mechanism Unit                                                                                                    |
| BSC                          | Balancing and Settlement Code – defines the rules and governance for the balancing mechanism and imbalance settlement processes of electricity in Great Britain                                              |
| BSP                          | Balancing Service Provider                                                                                                    |
| CUSC                         | Connection and Use of System Code - the contractual framework for connection to, and use of, the electricity transmission network                                                                            |
| DNO                          | Distribution Network Operator                                                                                                    |
| EBGL                         | Electricity Balancing Guidelines                                                                                                    |
| ESO                          | Electricity System Operator                                                                                                    |
| FCR                          | Frequency Containment Reserve                                                                                                    |
| FRR                          | Frequency Restoration Reserve                                                                                                    |
| Grid Code                    | The technical code for connection and development of the National Electricity Transmission System (NETS).                                                                                                    |
| GSP Group                    | Grid Supply Point Group                                                                                                    |
| GSP ID                       | Grid Supply Point ID                                                                                                    |
| MPAN                         | Meter Point Administration Number - a unique reference number                                                                                                    |
| Node                         | <ul> <li>A point on an electrical network at which either:</li> <li>(i) a power flow on to or off the network can occur; or</li> <li>(ii) two or more circuits (forming part of the network) meet</li> </ul> |
| Ofgem                        | Office of Gas and Electricity Markets                                                                                                    |
| RR                           | Replacement Reserve                                                                                                    |
| Secondary BMU                | A unit that can only be registered by a Virtual Lead Party                                                                                                    |
| SOGL                         | System Operation Guidelines                                                                                                    |
| STOR                         | Short Term Operating Reserve                                                                                                    |
| TERRE                        | Trans-European Replacement Reserve Exchange - implementation project for exchanging replacement reserves                                                                                                    |
| TSO                          | Transmission System Operator                                                                                                    |
| Two Factor<br>Authentication | A form of authentication used for added security when logging in to Salesforce                                                                                                    |
| VLP                          | Virtual Lead Party - a new market participant type under the BSC                                                                                                    |

| Wider Access | Opening up the Balancing Mechanism for aggregators and embedded |
|--------------|-----------------------------------------------------------------|
|              | flexible assets                                                 |

### Background to TERRE and Wider Access

#### TERRE

The Trans-European Replacement Reserve Exchange (TERRE) is a project developing a platform that allows ten European transmission system operators (TSOs) using Replacement Reserves (RR) to exchange balancing energy from this type of reserve.

Through TERRE, balancing service providers (BSP) will be able to provide balancing services to other TSOs in addition to those in their native markets from a go live date set for Q4 2019.

Replacement Reserve is a new European product being introduced into the energy market. RR refers to the active power reserves available to restore or support the level of frequency restoration reserves (FRR) required to prepare for additional system imbalances, including generation reserves. This category includes operating reserves with activation time of a minimum of 15 minutes.

#### Wider Access

Wider Access (WA) enables more participants to enter the Balancing Mechanism by lowering the entry barriers by:

Allowing aggregated BM Units (BMUs) to submit data at an aggregated level

• Introducing the concept of a Virtual Lead Party (VLP) who will be able to register BMUs as small as 1MW.

• Enhancing IT interfaces between NGESO and market participants so data submission is more efficient and cost-effective for smaller and aggregated units.

Ofgem approved a regulation change that allows parties without a supply licence to participate in the Balancing Mechanism (BM). The proposal, known as P344, was trailed by National Grid as part of its roadmap for opening up the BM to smaller players. The modification is expected to be implemented by 28 February 2019.

As suggested by National Grid previously, P344 creates a new type of market participant, to be known as a 'Virtual Lead Party', that will not require a supplier licence to enter the BM (Balancing Mechanism). They will be able to create a "Secondary BMU" for the purpose of providing balancing services to the BM or to the cross-border RR market (TERRE) if available.

These Secondary BMUs can be aggregated independently of their supplier, meaning that distributed generation, aggregators, and consumers will be able to register BMUs and participate directly in the BM. Ofgem expects P344 to improve the "efficiency, co-ordination and economic operation of the electricity system" while creating greater transparency within the market. Combined these factors are thought to result in greater liquidity in the market, therefore increasing operational efficiencies and lowering costs.

The introduction of these new products will allow participants to offer their flexibility in a range of services, increase competitiveness for the benefit of the consumer as well as maintaining operability for the system operator.

### **Overview of Pre-qualification**

#### Background

The EU System Operation Guideline (SOGL) requires National Grid Electricity Transmission (NGET) in its role as Electricity System Operator (ESO) to develop prequalification processes for Frequency Containment (FCR), Restoration (FRR) and Replacement Reserves (RR). The SOGL states the maximum time limits on each part of the pre-qualification process. Article 161 of the SOGL sets out the minimum technical requirements for providers of Replacement Reserves.

For both RR and WA, the pre-qualification process has been detailed in this document and will be delivered by the Salesforce system.

The table below, covers the end to end process from requesting access to the Salesforce platform, to being notified of the outcome along with the timelines for the different processes.

#### Steps and timelines

| Process                                | Who                                  | Timescales                                                                   |
|----------------------------------------|--------------------------------------|------------------------------------------------------------------------------|
| Setting Up a New Account in Salesforce | Market Participant                   | No deadline to submit request for a new account                              |
| Logging into Salesforce                | Market Participant                   | N/A                                                                          |
| Building your application              | Market participant                   | No deadline on when an application has to be submitted by                    |
| Submitting your application            | Market Participant/<br>National Grid | National Grid have up to 8 weeks to determine if the application is complete |
| Incomplete Application                 | Market Participant                   | Up to 4 weeks to resubmit the application else it will be withdrawn          |
| Withdrawing your application           | Market Participant                   | At any time, provided the application has not already been withdrawn         |

### **Before You Get Started**

This section highlights the key points to note during the prequalification process. You are asked to familiarise yourself with these points so you are able to successfully complete your prequalification application.

#### General

As part of GC0097 and P344, to prequalify for RR and WA, all participants will need to accede to the CUSC and the BSC.

The CUSC is the contractual framework for connection to, and use of, the electricity transmission network and is administered by National Grid ESO. Further information on the CUSC can be found at: <u>https://www.nationalgrideso.com/codes/connection-and-use-system-code-cusc</u>

The BSC details the rules for wholesale electricity trading and settlement and is administered by Elexon. There are associated costs for acceding to the BSC, for all market participants. Further information can be found at: <a href="https://www.elexon.co.uk/bsc-and-codes/balancing-settlement-code/">https://www.elexon.co.uk/bsc-and-codes/balancing-settlement-code/</a>

#### Setting Up a New Account in Salesforce

Note: If you are prequalifying on behalf of different companies, you will need to request access to Salesforce for each company.

Note: If you are registering under different companies, you will be assigned a different username for each company.

Note: You are able to use the built in Salesforce authenticator, though others are available, e.g. Google Authenticator.

#### Building your application

Note: You are only able to have one application open at any time. Therefore, before submitting your application, please ensure that all units that you want to prequalify are included. Alternatively, any submitted application will have to either be withdrawn, accepted or rejected to create a new application.

Note: Asset is defined as the unit that can be instructed for TERRE and Wider Access. This is similar to units that are contracted and can be instructed for STOR, Fast Reserve, BM etc. Sub-asset are the individual parts that make up an aggregated asset, but themselves cannot be individually instructed.

Note: The CUSC Accession Agreement will need to be a PDF document.

#### **Incomplete Application**

Note: There is no limit to how often an application can be marked as incomplete and resubmitted, but National Grid will aim to minimise the frequency of an application being marked incomplete.

# Setting Up a New Account in Salesforce

#### **Requesting a Salesforce Account**

All new applicants will initially need to request access to the prequalification portal by providing information on their company and themselves. You will also need to confirm the Market Participant type as per the BSC that the company is prequalifying as. This can be provided on the registration page which can be accessed here:

https://customer.nationalgrideso.com/energyservices/s/register

# **Note:** If you are prequalifying on behalf of different companies, you will need to request access for each company.

National Grid will then review the information provided and if approved, an account in Salesforce will be created. An email will be automatically generated containing your username and a link to the prequalification portal. It is worth bookmarking this link for when you want to complete your application at a later date.

**Note:** If you are registering under different companies, you will be assigned a different username for each company.

| national <b>gridES</b><br>Register          | 0 |
|---------------------------------------------|---|
| Contact Name                                |   |
| * Phone                                     |   |
| * Email                                     |   |
| * Company Name (Legal Name)                 |   |
| National Grid Account Manager<br>(optional) |   |
| * Company Registration Number               |   |
| Street Address                              |   |
| * Town/City                                 |   |
| County 💿                                    |   |
| 4                                           | • |

Already have an account? Log in

If you experience issues with access to our IT systems please call us on +44 800 917 7111.

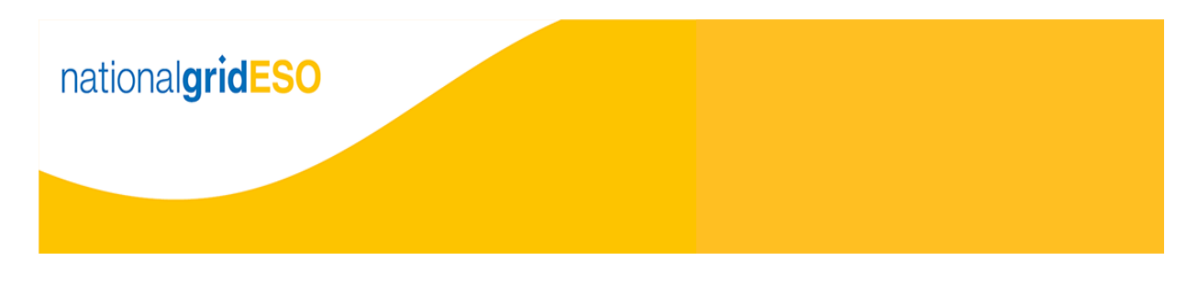

#### Dear Salesforce,

You have been registered to the National Grid ESO Portal and can access it here. If the link does not work, copy and enter this URL: <a href="https://stgterre-stgterre-nationalgrid.cs100.force.com/ESOPortal/login?c=0pAOQRIt1cExYY70jScs16d6mldZnSPbGiDSsqFE11zQYSQianQyPTgU4PVXSLCc2eoYbzRk7CcipECnrfgy2nLGvzYuP9VfSoLfvsaZC.00PzxiNKwjwCF39Ejp8NfkSZKP17mqHxnDWzhkQbgvmWx.kGN</a> <u>3D%3D</u> into your web browser. We recommend that you bookmark this page or add it to your browser's Favourites list, for future reference.

#### Username: salesforce.dummy@salesforce.crm

You will be asked to create a new password when you log in for the first time. To ensure the security of the information that you enter, each time you log in, you will be required to provide a code using a mobile phone application as well as your password. Instructions will be provided during the first time that you log in.

#### Kind Regards,

National Grid Electricity System Operator

#### Two Factor Authentication and Password Creation

You will then be required to select a form of two factor authorisation that will create a unique code every time you log in.

**Note:** You are able to use the built in Salesforce authenticator, though others are available, e.g. Google Authenticator.

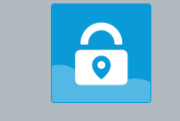

Connect Salesforce Authenticator

| Chaose Apother Verification    | Anthod                       |
|--------------------------------|------------------------------|
| Back                           | Connect                      |
| Two-Word Phrase                |                              |
| the phrase below.              |                              |
| 3. The app shows you a un      | ique two-word phrase. Enter  |
| 2. Open the app and tap +      | to add your account.         |
| device.                        | ,                            |
| Store or Google Play and       | l install it on your mobile  |
| 1. Download Salesforce Au      | thenticator from the App     |
| alternate verification metho   | od.                          |
| trusted locations. The app p   | provides codes to use as an  |
| services to have the app ver   | ify you automatically from   |
| you verify with just a tap. Yo | u can also enable location   |
| notification when we need      | to verify your identity, and |
| Authenticator to your accou    | inc. The app serius a        |

You will then be asked to create a new password that meets the minimum security requirement.

| Enter a new password for<br>salesforce.dummy@salesforce.crm. Your password<br>must have at least: | salesforce<br>Change Your Password                                                                                                    |
|---------------------------------------------------------------------------------------------------|----------------------------------------------------------------------------------------------------|
| * Confirm New Password                                                                            | Enter a new password for<br>salesforce.dummy@salesforce.crm. Your password<br>must have at least:<br>8 characters<br>1 letter<br>1 number<br>* New Password |
| Decrement was last chapted on 05 (02 / 2010 09:52                                                 | * Confirm New Password Change Password Descured was last change of 05/02/2010 09:52                                                                         |

## **Logging into Salesforce**

#### Enter Username and Password

The link provided in the email containing your username will take you to the login page. Alternatively, you are able to use this link

https://customer.nationalgrideso.com/energyservices/s/login/

You will be asked to provide your username and password every time you log in.

#### **Two Factor Authentication**

You will then be asked to enter the code generated by your chosen authenticator.

| salesforce                                                                                                    |
|----------------------------------------------------------------------------------------------------|
| Verify Your Identity                                                                                                    |
| You're trying to Log In to ESO Portal. To make sure your<br>Salesforce account is secure, we have to verify your<br>identity. |
| Use the authenticator app on your mobile device to generate a verification code.                                              |
| Username: salesforce.dummy@salesforce.crm                                                                                     |
| Verification Code                                                                                                    |
| Verify                                                                                                    |
|                                                                                                    |

### **Building Your Application**

#### Starting a new application

The first time you log in, there will only be the option to create a new application in the top right of the page.

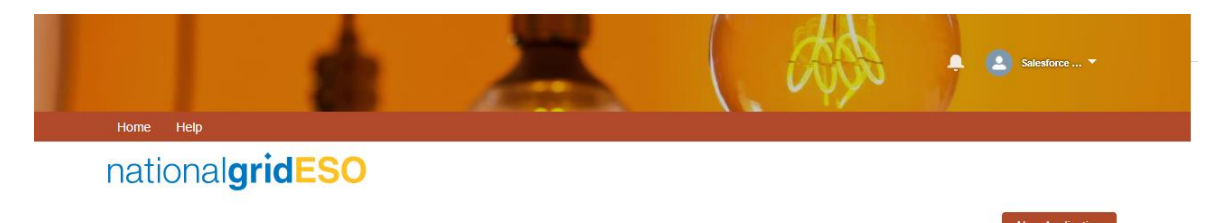

Clicking "New Application", will populate the top part of the page with your unique application ID, Company Name (Account), your name (Contact), a field to upload a CUSC accession agreement, the date the application was created and its status. A full list of statuses and their definitions can be found in Appendix 1. You will also receive an email confirming that a new application has been created and will contain a link for future reference.

**Note:** You are only able to have one application open at any time. Therefore, before submitting your application, please ensure that all units that you want to prequalify are included. Alternatively, any submitted application will have to either be withdrawn, accepted or rejected to create a new application.

There is no deadline to submit an application and you are able to return to it at a later date to complete it. Applications will automatically save continuously, so there is no "save" button to click before closing your application.

You are able to add assets to your application, by either selecting "Add Aggregated Asset" and "Add Non-Aggregated Asset". There is no limit to the number of assets that can be included in an application.

**Note:** Asset is defined as the unit that can be instructed for TERRE and Wider Access. This is similar to units that are contracted can be instructed for STOR, Fast Reserve, BM etc. Sub-asset are the individual parts that make up an aggregated asset, but themselves cannot be individually instructed.

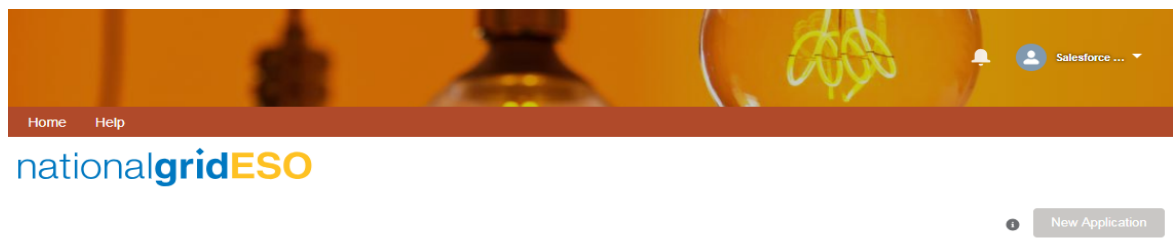

| Application 00009625        | Withdraw Proceed                                                                                           |
|-----------------------------|----------------------------------------------------------------------------------------------------|
| Account<br>Salesforce Test  | Created Date<br>05-Feb-2019                                                                                |
| Contact<br>Salesforce Dummy | Status<br>In Progress - You are able to complete and submit your application, or withdraw it at any time.  |
| Application Assets          | Add Aggregated Asset Add Non Aggregated Asset                                                              |
| ASSET NAME V TYPE           | $\checkmark$ APPLICABLE MARKETS $\checkmark$ GENERATION CAPACITY $\checkmark$ DEMAND CAPACITY $\checkmark$ |

### Add Aggregated Assets

Clicking "Add Aggregated Asset" will ask you to complete information about the aggregated asset.

| Field                                | Description                                                                                                    | Mandatory                                                                       |
|--------------------------------------|----------------------------------------------------------------------------------------------------|---------------------------------------------------------------------------------|
| Name                                 | Enter a name for the aggregated<br>asset that will allow you to identify<br>the asset. E.g. London Retail, SW<br>Hospital etc.                                                                                                    | This is a mandatory field and different to a BMU ID.                            |
| Registered Asset                     | If the asset is an existing BMU<br>having been registered with<br>National Grid and Elexon, tick this<br>box.                                                                                                    |                                                                                 |
| BMU ID                               | If the asset is a registered BMU<br>with Elexon and National Grid,<br>enter the BMU ID here.                                                                                                    | This is mandatory if Registered Asset is selected.                              |
| GSP Group                            | If the asset or associated sub-<br>assets is connected to a<br>Distribution Network, select the<br>Grid Supply Point Group. Further<br>information on GSP Groups can<br>be found in Appendix 2. All assets<br>below an aggregated asset, must<br>be within a single GSP group as<br>required by P344 and GC0097. | This field is mandatory if<br>Connected to Distribution<br>Network is selected. |
| Applicable Markets                   | Select the market(s) you want the aggregate asset and all associated sub-assets to pre-<br>qualify for.                                                                                                    |                                                                                 |
| Connected to Distribution<br>Network | If the asset and associated sub-<br>assets is connected to a<br>Distribution Network, select this<br>box.                                                                                                    |                                                                                 |
| DNO                                  | Select the DNO if the asset and<br>associated sub-assets is<br>connected to a Distribution<br>Network.                                                                                                    | This field is mandatory if<br>Connected to Distribution<br>Network is selected. |
| Other DNO                            | If the DNO is not listed, enter it here.                                                                                                    |                                                                                 |

| Home Help                   |                                | Add Aggregated Asset |                                          |
|-----------------------------|--------------------------------|----------------------|------------------------------------------|
| national <b>gridE</b>       | Name 🕕                         |                      |                                          |
|                             | Registered Asset 0<br>BMU ID 0 |                      | New Application                          |
| Application 00009625        | GSP Group                      |                      | Withdraw Proceed                         |
| Account<br>Salesforce Test  | None                           |                      | <b>v</b>                                 |
| Contact<br>Salesforce Dummy | Available                      | Chosen               | application, or withdraw it at any time. |
|                             | Replacement Reserve            | •                    |                                          |
| Application Assets          | Wider Access                   | 4                    | et Add Non Aggregated Asset              |
| ASSET NAME V                |                                |                      | EMAND CAPACITY 🗸 🗸                       |
|                             | Connected to Distribution Ne   | etwork ()            |                                          |
|                             | None                           |                      | •                                        |
|                             | Other DNO                      |                      |                                          |
|                             |                                | Cancel Save          |                                          |

Clicking save will list this aggregated asset on your application home page.

# Add Sub Assets nationalgridESO

|                                                                  | 0                                                                                                    | New Applicatio                             |
|------------------------------------------------------------------|----------------------------------------------------------------------------------------------------|--------------------------------------------|
| Application 00009625                                             | Withd                                                                                                    | Iraw Proceed                               |
| Account<br>Salesforce Test                                       | Created Date<br>05-Feb-2019                                                                                                    |                                            |
| Contact<br>Salesforce Dummy                                      | Status<br>In Progress - You are able to complete and submit your application, or wit                                                                    | thdraw it at any time                      |
| CUSC<br>I confirm that the applicant has acceded to the CUSC     |                                                                                                    |                                            |
|                                                                  |                                                                                                    |                                            |
| No File Selected                                                 |                                                                                                    |                                            |
|                                                                  |                                                                                                    |                                            |
| Upload Attachment                                                |                                                                                                    |                                            |
| Upload Attachment                                                | Add Approacted Accet Add Nan                                                                                                    | Aggrogated Asset                           |
| Upload Attachment Application Assets                             | Add Aggregated Asset Add Non                                                                                                    | Aggregated Asset                           |
| Asset NAME V TYPE                                                | Add Aggregated Asset Add Non                                                                                                    | Aggregated Asset                           |
| Application Assets ASSET NAME V TYPE WM Hospitals Aggregated BMU | Add Aggregated Asset Add Non  APPLICABLE MARKETS V GENERATION CAPACITY V DEMAND CAPACI  Replacement Reserve                                             | Aggregated Asset                           |
| Application Assets ASSET NAME V TYPE WM Hospitals Aggregated BMU | Add Aggregated Asset         Add Non           ✓ APPLICABLE MARKETS         ✓ GENERATION CAPACITY         ✓ DEMAND CAPACI           Replacement Reserve | Aggregated Asset<br>TY View/Edit           |
| Application Assets ASSET NAME V TYPE WM Hospitals Aggregated BMU | Add Aggregated Asset         Add Non           ✓ APPLICABLE MARKETS         ✓ GENERATION CAPACITY         ✓ DEMAND CAPACI           Replacement Reserve | Aggregated Asset<br>TY View/Edit<br>Remove |

You are able to add sub assets to this aggregated unit by clicking the down arrow against the aggregated asset. There is no limit to the number of sub-assets that can be listed under an aggregated asset.

| Field                          | Description                                                                                                    | Mandatory                                                                             |
|--------------------------------|----------------------------------------------------------------------------------------------------|---------------------------------------------------------------------------------------|
| Name                           | Enter a name for the Sub asset that<br>will allow you to identify the asset.<br>E.g. London Retail, SW Hospital etc.                                                                   | This is a mandatory field and not the BMU ID.                                         |
| Туре                           | Select whether the sub asset is a generation or demand or both.                                                                                                    | This field is mandatory.                                                              |
| Capacity                       | Depending on what has been<br>selected for Type, please enter the<br>relevant capacity for this sub-asset.<br>Please note the minimum capacity<br>requirement for the relevant market. |                                                                                       |
| Postcode                       | Enter the postcode for this sub asset.                                                                                                    | This field is mandatory.                                                              |
| Node                           | Enter the nearest substation on the transmission network for this sub asset.                                                                                                    | This field is not mandatory.                                                          |
| MPAN                           | After you have submitted your application, you will be asked to provide the MPAN for this sub asset.                                                                                   |                                                                                       |
| Fuel type                      | Select the fuel type for the sub asset.                                                                                                    |                                                                                       |
| Other Fuel Type                | If the fuel type is not listed above, type the fuel type here.                                                                                                    |                                                                                       |
| GSP ID                         | If the associated aggregated asset is<br>Distribution Connected, enter the<br>GSP of this sub asset.                                                                                   |                                                                                       |
| Connection Point Voltage       | Enter the voltage at the point the sub asset is connected to the transmission/distribution network.                                                                                    |                                                                                       |
| Other Connection Point Voltage | If the connection voltage is not listed, enter it here.                                                                                                    |                                                                                       |
| Connection Type                | Select the connection type of the sub-asset.                                                                                                    | This field is mandatory if the associated aggregated asset is Distribution Connected. |
| DNO Considerations             | Enter details of any constraints or conditions as listed in the connection agreement.                                                                                                  | This field is not mandatory.                                                          |

|                                             |                                                                                          |                  |                                                                                    | EVO A          |                             |               |
|---------------------------------------------|------------------------------------------------------------------------------------------|------------------|------------------------------------------------------------------------------------|----------------|-----------------------------|---------------|
|                                             | Name                                                                                     |                  |                                                                                    |                | 📮 🕒 Sal                     |               |
|                                             | WM Hospitals                                                                             |                  | 11                                                                                 |                |                             |               |
| Home Help                                   | Time O                                                                                   |                  |                                                                                    |                |                             |               |
| The Trep                                    | Available                                                                                |                  | Chosen                                                                             |                |                             |               |
| nationalaridE                               |                                                                                          | ►                | Demondulait                                                                        |                |                             |               |
|                                             |                                                                                          |                  | Demand Unit                                                                        |                |                             |               |
|                                             |                                                                                          | ٩                | Generation Unit                                                                    |                | O Net                       |               |
| Application 00009625                        |                                                                                          |                  |                                                                                    |                | Withdraw                    | Proceed       |
| Account                                     | Demand Capacity (MW)                                                                     |                  |                                                                                    |                |                             |               |
| Salesforce Test                             | 5.00                                                                                     |                  |                                                                                    |                |                             |               |
| Contact                                     | Generation Capacity (MW)                                                                 |                  |                                                                                    |                |                             |               |
| Salesforce Dummy                            | 15.00                                                                                    |                  |                                                                                    |                | application, or withdraw it | at any time.  |
| CUSC                                        | Postcode 0                                                                               |                  |                                                                                    |                |                             |               |
| I confirm that the applicant has acceded to | AB1 2CD                                                                                  |                  |                                                                                    |                |                             |               |
| Upload Files Or drop files                  | Node 0                                                                                   |                  |                                                                                    |                |                             |               |
| No File Selected                            |                                                                                          |                  |                                                                                    |                |                             |               |
| Upload Attachment                           | MPAN                                                                                     |                  |                                                                                    |                |                             |               |
|                                             | After you have submitted your application<br>asset. National Grid will be in contact via | on you<br>a emai | will be requested to provide MPAN inform<br>I with details of how to provide this. | ation for this |                             |               |
| Application Accests                         | Fuel Type                                                                                |                  |                                                                                    | 10             |                             | the d A and A |
| Application Assets                          | Batteries                                                                                |                  |                                                                                    | •              | Add Non Aggrega             |               |
| 🗌 ASSET NAME 🗸 🗸                            | Other Fuel Type                                                                          |                  |                                                                                    |                | EMAND CAPACITY              | $\sim$        |
| VWM Hospitals                               |                                                                                          |                  |                                                                                    |                |                             | 5 💌           |
| WM Hospitals                                | GSP ID 🚯                                                                                 |                  |                                                                                    |                |                             | 5 💌           |
|                                             | Warwick                                                                                  |                  |                                                                                    |                |                             |               |
|                                             | Connection Point Voltage (KV)                                                            |                  |                                                                                    |                |                             |               |
|                                             | 33                                                                                       |                  |                                                                                    | •              |                             |               |
|                                             | Other Connection Point Voltage                                                           |                  |                                                                                    |                |                             |               |
|                                             | Connection Type 👔                                                                        |                  |                                                                                    |                |                             |               |
|                                             | Firm                                                                                     |                  |                                                                                    | •              |                             |               |
|                                             | DNO Considerations                                                                       |                  |                                                                                    |                |                             |               |
|                                             |                                                                                          |                  |                                                                                    |                |                             |               |
|                                             |                                                                                          |                  |                                                                                    | li             |                             |               |
|                                             |                                                                                          | Canc             | el Save                                                                            |                |                             |               |

Clicking save will list this sub asset under the aggregate asset and the aggregate capacity will be updated.

You are able to add additional sub assets to this aggregated asset or further aggregated assets.

|                                                                                                    |                                             | 0                                                 | New Application       |
|----------------------------------------------------------------------------------------------------|---------------------------------------------|---------------------------------------------------|-----------------------|
| Application 00009625                                                                                                    |                                             | Withd                                             | raw Proceed           |
| Account<br>Salesforce Test                                                                                                    | Created Date<br>05-Feb-2019                 |                                                   |                       |
| Contact<br>Salesforce Dummy                                                                                                    | <b>Status</b><br>In Progress - You are able | e to complete and submit your application, or wit | hdraw it at any time. |
| CUSC<br>I confirm that the applicant has acceded to the CUSC<br>C Upload Files Or drop files<br>No File Selected.<br>Upload Attachment |                                             |                                                   |                       |
| Application Assets                                                                                                    |                                             | Add Aggregated Asset Add Non                      | Aggregated Asset      |
| ASSET NAME V TYPE                                                                                                    | ✓ APPLICABLE MARKETS ✓ GENER                | ATION CAPACITY 🗸 DEMAND CAPACI                    | ry v                  |
| VWM Hospitals Aggregated BMU                                                                                                    | Replacement Reserve                         | 15                                                | 5 💌                   |
| WM Hospitals Sub Asset                                                                                                    | Replacement Reserve                         | 15                                                | 5 💌                   |

#### Add Non-Aggregated Assets

Clicking "Add Non Aggregated Asset" will ask you to complete information about the non-aggregated asset.

| Field                                | Description                                                                                                    | Mandatory                                                                             |
|--------------------------------------|----------------------------------------------------------------------------------------------------|---------------------------------------------------------------------------------------|
| Name                                 | Enter a name for the asset that will allow you to identify this asset. E.g. London Retail, SW Hospital etc.                                                                          | This is a mandatory field and different to a BMU ID.                                  |
| Registered Asset                     | If the asset is an existing BMU having been registered with National Grid and Elexon, tick this box.                                                                                 |                                                                                       |
| BMU ID                               | If the asset is a registered BMU with Elexon and National Grid, enter the BMU ID here.                                                                                               | This is mandatory if<br>Registered Asset is<br>selected.                              |
| Applicable Markets                   | Select the market(s) you want this asset to pre-<br>qualify for.                                                                                                    |                                                                                       |
| Туре                                 | Select whether this asset is generation or demand or both.                                                                                                    | This field is mandatory.                                                              |
| Capacity                             | Depending on what has been selected for Type,<br>please enter the relevant capacity for this sub-<br>asset. Please note the minimum capacity<br>requirement for the relevant market. |                                                                                       |
| Postcode                             | Enter the postcode for this asset.                                                                                                    | This field is mandatory.                                                              |
| Node                                 | Enter the nearest substation on the transmission network for this asset.                                                                                                    | This field is not mandatory.                                                          |
| MPAN                                 | After you have submitted your application, you will be asked to provide the MPAN for this asset.                                                                                     |                                                                                       |
| Fuel type                            | Select the fuel type for this asset.                                                                                                    |                                                                                       |
| Other Fuel Type                      | If the fuel type is not listed above, enter the fuel type here.                                                                                                    |                                                                                       |
| Connected to Distribution<br>Network | If this asset is connected to a Distribution Network, select this box.                                                                                                    |                                                                                       |
| DNO                                  | Select the DNO if this asset is connected to a Distribution Network.                                                                                                    | This field is<br>mandatory if<br>Connected to<br>Distribution Network<br>is selected. |
| Other DNO                            | If the DNO is not listed, enter it here.                                                                                                    |                                                                                       |

| GSP Group                      | If this asset is connected to a Distribution<br>Network, select the Grid Supply Point Group.<br>Further information on GSP Groups can be<br>found in Appendix 2. | This field is<br>mandatory if<br>Connected to<br>Distribution Network<br>is selected.                |
|--------------------------------|----------------------------------------------------------------------------------------------------|----------------------------------------------------------------------------------------------------|
| GSP ID                         | Enter the GSP of this asset.                                                                                                    | This field is<br>mandatory if<br>Connected to<br>Distribution Network<br>is selected.                |
| Connection Point Voltage       | Enter the voltage at the point this asset is connected to the transmission/distribution network.                                                                 | This field is mandatory                                                                              |
| Other Connection Point Voltage | If the connection voltage is not listed, enter it here.                                                                                                    |                                                                                                    |
| Connection Type                | Select the connection type of the sub-asset.                                                                                                    | This field is<br>mandatory if the<br>associated<br>aggregated asset is<br>Distribution<br>Connected. |
| DNO Considerations             | Enter details of any constraints or conditions as listed in the connection agreement.                                                                            | This field is not mandatory.                                                                         |

|                                             |                                                                                                    |         |                                          | ALC: NO                               | Salesforce 🔻                             |
|---------------------------------------------|----------------------------------------------------------------------------------------------------|---------|------------------------------------------|---------------------------------------|------------------------------------------|
|                                             | Name 🕕                                                                                                    |         |                                          |                                       |                                          |
|                                             | Thermal station                                                                                                    |         |                                          |                                       |                                          |
| Home Help                                   | <ul> <li>Registered Asset</li> </ul>                                                                                                    |         |                                          |                                       |                                          |
| and the second second set the               | BMU ID 🚯                                                                                                    |         |                                          |                                       |                                          |
| nationalgride                               | UNIT-1                                                                                                    |         |                                          |                                       |                                          |
| -                                           | Applicable Markets (1)                                                                                                    |         |                                          |                                       |                                          |
|                                             | Available                                                                                                    |         | Chosen                                   |                                       | New Application                          |
|                                             | Wider Access                                                                                                    | ►       | Replacement Reserve                      |                                       |                                          |
| Application 00000625                        |                                                                                                    |         |                                          |                                       | M@helenus Dessered                       |
| Application 00009025                        |                                                                                                    | 4       |                                          |                                       | Withdraw                                 |
| Account                                     |                                                                                                    |         |                                          |                                       |                                          |
| Salesforce Test                             |                                                                                                    |         |                                          |                                       |                                          |
| Contact                                     |                                                                                                    |         |                                          |                                       |                                          |
| Salesforce Dummy                            | Туре 🚺                                                                                                    |         |                                          |                                       | application, or withdraw it at any time. |
| CUSC                                        | Available                                                                                                    |         | Chosen                                   |                                       |                                          |
| I confirm that the applicant has acceded to | Demand Unit                                                                                                    | ►       | Generation Unit                          |                                       |                                          |
| ▲ Upload Files Or drop files                | Demand Onic                                                                                                    |         | Conciduor one                            |                                       |                                          |
| No File Selected                            |                                                                                                    | 4       |                                          |                                       |                                          |
|                                             |                                                                                                    | 1       |                                          |                                       |                                          |
| Upload Attachment                           |                                                                                                    |         |                                          |                                       |                                          |
|                                             |                                                                                                    |         |                                          |                                       |                                          |
|                                             | Demand Capacity (MW)                                                                                                    |         |                                          |                                       |                                          |
| Application Assets                          |                                                                                                    |         |                                          |                                       | et Add Non Aggregated Asset              |
| Approxiterration                            | Generation Canacity (MW)                                                                                                    |         |                                          |                                       |                                          |
| ASSET NAME 🗸                                |                                                                                                    |         |                                          |                                       | EMAND CAPACITY 🗸                         |
| WM Hospitala                                | 1,000.00                                                                                                    |         |                                          |                                       |                                          |
|                                             | Postcode                                                                                                    |         |                                          |                                       |                                          |
| WM Hospitals                                | X9 8YZ                                                                                                    |         |                                          |                                       | 5 💌                                      |
|                                             | Node 🚯                                                                                                    |         |                                          |                                       |                                          |
| I hermal station                            |                                                                                                    |         |                                          |                                       |                                          |
|                                             | MPAN                                                                                                    |         |                                          |                                       |                                          |
|                                             | After you have submitted your applicat                                                                                                    | ion you | will be requested to provide MPAN inform | ation for this                        |                                          |
|                                             | asset. National Grid will be in contact v                                                                                                   | /ia ema | il with details of how to provide this.  | 1                                     |                                          |
|                                             | Fuel Type                                                                                                    |         |                                          |                                       |                                          |
|                                             | CCGT                                                                                                    |         |                                          | •                                     |                                          |
|                                             | Other Fuel Type                                                                                                    |         |                                          |                                       |                                          |
|                                             |                                                                                                    |         |                                          |                                       |                                          |
|                                             | Connected to Distribution Natwork                                                                                                    | •       |                                          |                                       |                                          |
|                                             |                                                                                                    | U       |                                          |                                       |                                          |
|                                             | None                                                                                                    |         |                                          | _                                     |                                          |
|                                             |                                                                                                    |         |                                          | *                                     |                                          |
|                                             |                                                                                                    |         |                                          |                                       |                                          |
|                                             |                                                                                                    |         |                                          |                                       |                                          |
|                                             | GSP Group                                                                                                    |         |                                          |                                       |                                          |
|                                             | None                                                                                                    |         |                                          | -                                     |                                          |
|                                             | GSP ID                                                                                                    |         |                                          |                                       |                                          |
|                                             |                                                                                                    |         |                                          |                                       |                                          |
|                                             | Connection Roint Voltage (IA.)                                                                                                    |         |                                          |                                       |                                          |
|                                             | Connection Foint Voltage (KV)                                                                                                    |         |                                          |                                       |                                          |
|                                             | 400                                                                                                    |         |                                          | •                                     |                                          |
|                                             | 400 Other Connection Point Voltage                                                                                                    |         |                                          | *                                     |                                          |
|                                             | 400<br>Other Connection Point Voltage                                                                                                    |         |                                          | •                                     |                                          |
|                                             | 400<br>Other Connection Point Voltage                                                                                                    |         |                                          | •                                     |                                          |
|                                             | 400 Other Connection Point Voltage Connection Type Connection Type                                                                          |         |                                          | · · · · · · · · · · · · · · · · · · · |                                          |
|                                             | 400<br>Other Connection Point Voltage ()<br>Connection Type ()<br>None                                                                      |         |                                          | •<br>•                                |                                          |
|                                             | Connection Point Voltage     400     Other Connection Point Voltage     Connection Type    None     DNO Considerations                      |         |                                          | •                                     |                                          |
|                                             | 400       Other Connection Point Voltage       Connection Point Voltage       Connection Type      None       DNO Considerations            |         |                                          | •<br>•                                |                                          |
|                                             | Connection Point Voltage     Other Connection Point Voltage     Connection Point Voltage     Connection Type    None     DNO Considerations |         |                                          | • • • • • • • • • • • • • • • • • • • |                                          |
|                                             | Connection Point Voltage     Connection Point Voltage     Connection Point Voltage     Connection Type    None     DNO Considerations       |         |                                          | • • • • • • • • • • • • • • • • • • • |                                          |
|                                             | Connection Point Voltage     Other Connection Point Voltage     Connection Point Voltage     Connection Type    None     DNO Considerations | Cano    | :el Save                                 | •                                     |                                          |

Clicking save will list this asset on your application home page.

You can add as many assets as necessary to your application before it is submitted.

### national**gridESO**

|                                                         |                                       |                                                                             |                                    | New Application                     |
|---------------------------------------------------------|---------------------------------------|-----------------------------------------------------------------------------|------------------------------------|-------------------------------------|
| Application 00009                                       | 625                                   |                                                                             |                                    | Withdraw Proceed                    |
| Account<br>Salesforce Test                              |                                       | Created Date<br>05-Feb-2019                                                 |                                    |                                     |
| Contact<br>Salesforce Dummy                             |                                       | <b>Status</b><br>In Progress - You are able <sup>1</sup>                    | to complete and submit your applie | cation, or withdraw it at any time. |
| CUSC<br>I confirm that the applicant has :              | acceded to the CUSC                   |                                                                             |                                    |                                     |
| 1 Upload Files Or dr                                    | op files                              |                                                                             |                                    |                                     |
| Upload Attachment                                       |                                       |                                                                             |                                    |                                     |
|                                                         |                                       |                                                                             |                                    |                                     |
| Application Asset                                       | s                                     |                                                                             | Add Aggregated Asset               | Add Non Aggregated Asset            |
| Application Asset                                       | S ✓ TYPE                              | ♥ APPLICABLE MARKETS ♥ GENERA                                               | Add Aggregated Asset               | Add Non Aggregated Asset            |
| Application Asset ASSET NAME VWM Hospitals              | S<br>V TYPE<br>Aggregated BMU         | ✓ APPLICABLE MARKETS ✓ GENERA<br>Replacement Reserve                        | Add Aggregated Asset               | Add Non Aggregated Asset            |
| Application Asset ASSET NAME VWM Hospitals WM Hospitals | S TYPE<br>Aggregated BMU<br>Sub Asset | ✓ APPLICABLE MARKETS ✓ GENERA<br>Replacement Reserve<br>Replacement Reserve | Add Aggregated Asset               | Add Non Aggregated Asset            |

### **Submitting Your Application**

#### **CUSC** Accession Agreement

Once all assets have been added, a signed copy of a CUSC Accession Agreement will need to be uploaded prior to submitting your application. This is mandatory for all market participant types. Click Upload Files, select the relevant file and the Upload Attachment.

Note: The signed CUSC Accession Agreement will need to be a PDF document.

#### Proceed

Prior to submitting your application, you will need to confirm all the assets listed in the application meet the requirements set out in BC4.4.1 of the Grid Code. A link to the relevant section of the Grid Code can be found in Appendix 3.

| ASSET NA | Terms and Conditions                                                                                                    | ~            |  |
|----------|----------------------------------------------------------------------------------------------------|--------------|--|
| □ ~ WM1  | Once you have submitted the annication by accention the terms and conditions, you cannot make channes to your annication but may withdraw it                                                                                                    | ▲ 5 ▼<br>5 ▼ |  |
| Then     | Terms and Conditions - Technical Specifications                                                                                                    |              |  |
|          | Do you confirm that all of the units that you have selected for RR and/or WA meet the following requirements?                                                                                                    |              |  |
|          | For applicants connected within a User System: capable of informing Network Operators of their availability and activation in real time if required.                                                                                                    |              |  |
|          | Able to provide Dynamic Parameters.<br>Ø Agree                                                                                                    |              |  |
|          | Ability to submit data and receive instructions by the use of electronic data communication facilities as provided for in CC.6.5.8.                                                                                                    |              |  |
|          | Able to provide operational metering for their total output and for any constituent sub-unit that may have an output greater than 1MW, to the following accuracy: i. For a unit with a generation/demand capacity greater than 100MW - metering accuracy better than 0.5%. ii. For a unit with a generation/demand capacity greater than 010MW but less than or equal to 100MW - metering accuracy better than 1%. iii. For all other units an accuracy better than 2.5% is required. |              |  |
|          | Capable of following BOAs and/or RR Instructions issued by National Grid.                                                                                                    |              |  |
|          | Cancel Submit                                                                                                    |              |  |

#### Submit Application

Clicking submit will send the application to National Grid for review as per the process set out in Overview of Prequalification Process. At this stage, you are not able to edit the submitted application or create a new application. However, you are able to withdraw the application at this stage, as described below, but you will need to enter all the information on all assets if you want to prequalify again. The status of your application will be updated and you will receive an email confirming submission of your application.

Thank you for submitting your application. We are now reviewing your application and will update you on the status in due course. If you do not receive an email notification message within a few minutes, please check your Spam or Junk E-Mail folder just in case the email has been delivered there instead of your inbox. If so, select the email and mark it as 'Not Spam', which should allow future messages to come through.

### national**gridESO**

|                                                                                                    |                    |                 |                                                         | <b>6</b> Ne                           | ew Applic  | ation |
|----------------------------------------------------------------------------------------------------|--------------------|-----------------|---------------------------------------------------------|---------------------------------------|------------|-------|
| Application 00009625                                                                                                    |                    |                 |                                                         |                                       | Withdra    | w     |
| Account<br>Salesforce Test                                                                                                    |                    |                 | Created Date<br>05-Feb-2019                             |                                       |            |       |
| Contact<br>Salesforce Dummy                                                                                                    |                    |                 | Status<br>Submitted - Thank you for your submission whi | ich will be reviewed. If further info | rmation is | 6     |
| CUSC needed, we will be in contact. At this stage, you are unable to edit your application and may only withdraw it.<br>CUSC: 5001x000001hCliAAM - 05/02/2019. |                    |                 |                                                         |                                       |            |       |
| Application Assets                                                                                                    |                    |                 |                                                         |                                       |            |       |
| ASSET NAME V T                                                                                                    | TYPE 🗸             | APPLICABLE M    | ARKETS 🗸 GENERATION CAPACITY                            | V DEMAND CAPACITY                     | $\sim$     |       |
| VWM Hospitals                                                                                                    | Aggregated BMU     | Replacement Res | erve                                                    | 15                                    | 5          | •     |
| WM Hospitals S                                                                                                    | Sub Asset          | Replacement Res | erve                                                    | 15                                    | 5          | •     |
| Thermal station                                                                                                    | Non Aggregated BMU | Replacement Res | erve 1,                                                 | 000                                   |            | •     |

### **Incomplete Application**

National Grid shall review the submitted application to ensure completeness and accuracy of the information submitted. Should further information or clarification be required, an email will be sent notifying you of the fields that require further information along with the deadline for resubmitting the application. If the application is not resubmitted in time, it will be automatically withdrawn.

The email will contain a link taking you to your portal home page and the status of the application will show as incomplete.

Once the application has been updated, click proceed, confirm all the assets listed in the application meet the requirements set out in BC4.4.1 of the Grid Code, and then click submit. National Grid will the review the application.

**Note:** There is no limit to how often an application can be marked as incomplete and resubmitted, but National Grid will aim to minimise the frequency of an application being marked incomplete.

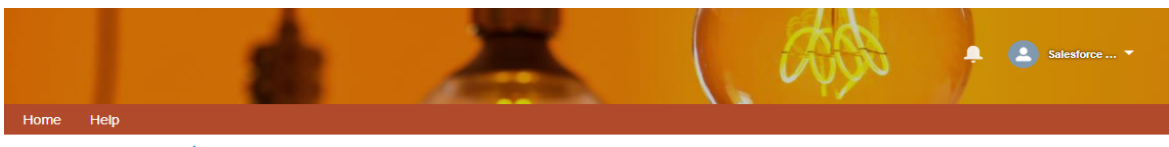

#### nationalgridESO

|                                                                                                    | New App                                                                            | lication |  |  |
|----------------------------------------------------------------------------------------------------|------------------------------------------------------------------------------------|----------|--|--|
| Application 00009625                                                                                                    | Withdraw Proc                                                                      | eed:     |  |  |
| Account<br>Salesforce Test                                                                                                    | Created Date<br>05-Feb-2019                                                        |          |  |  |
| Salesforce Test     05-Feb-2019       Contact     Status       Salesforce Dummy     Incomplete - Your application requires further information which have been sent to the registered user. You have until the date in the email to resubmit the application, or it shall automatically withdrawn.       Yu have confirmed that the applicant has acceded to the CUSC with the following document:       CUSC:       Yu have confirmed this, please upload another document below.       If you would like to update this, please upload another document below.   No File Selected  Upload Attachment |                                                                                    |          |  |  |
| Application Assets                                                                                                    | Add Aggregated Asset Add Non Aggregated A                                          | sset     |  |  |
| ASSET NAME V TYPE V APPLICABLE                                                                                                    | MARKETS $\checkmark$ GENERATION CAPACITY $\checkmark$ DEMAND CAPACITY $\checkmark$ |          |  |  |
| > WM Hospitals Aggregated BMU Replacement F                                                                                                    | leserve 15 5                                                                       |          |  |  |
| Thermal station Non Aggregated BMU Replacement F                                                                                                    | leserve 1,000                                                                      |          |  |  |

### **Withdrawing Your Application**

You are able to withdraw your application at any time – before and after application submission. You will be asked to confirm that you acknowledge that the application cannot be reopened, but that you will be able to create a new one. Any assets listed in an application that is withdrawn, will need to be listed in a new application to prequalify.

| national <b>arid</b>        | FSO                                                                                                    |
|-----------------------------|----------------------------------------------------------------------------------------------------|
| national <b>grid</b>        |                                                                                                    |
|                             | Withdraw Application                                                                                                    |
| Application 00009098        | Are you sure you would like to withdraw this application? You cannot reopen your application after it has been withdrawn, but you can start a new one. |
| Haarith Account             | Withdraw                                                                                                    |
| Contact<br>Haarith Showtell | In Progress - You are able to complete and submit your application, or withdraw it at any time.                                                        |
|                             |                                                                                                    |

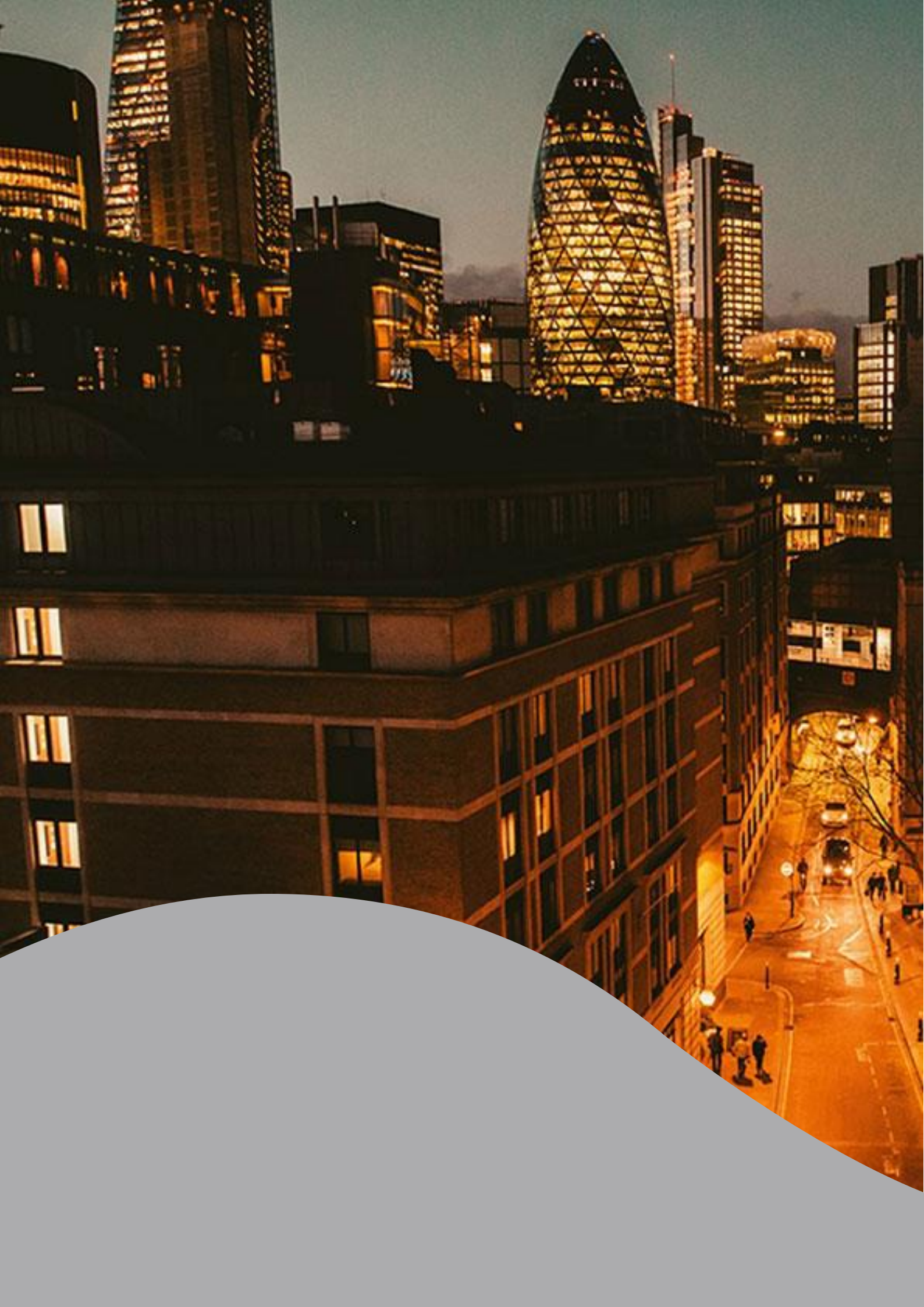

## **Appendices**

#### Appendix 1 - Status and Definition

| Application Status | Description                                                                                                    |
|--------------------|----------------------------------------------------------------------------------------------------|
| In Progress        | You are able to complete and submit your application or withdraw it at any time.                                                                                                    |
| Submitted          | Your application has been submitted and is under review by<br>National Grid. It cannot be edited and a new application cannot<br>be started. You are able to withdraw the application and create a<br>new one but the assets in the submitted application will still need<br>to prequalify. |
| Incomplete         | Your application requires further information which has been<br>sent to the registered user. You have until the date in the email<br>to resubmit the application (4 weeks after it is marked<br>incomplete), after which it shall be automatically withdrawn.                               |
| Accepted           | Your application has been accepted and the units have pre-<br>qualified for the selected markets. Any assets that are not<br>already registered, will be assigned a unique BMU ID.                                                                                                    |

| GSP<br>Group<br>Name           | GSP Group<br>ID | TLF Zone<br>(for zonal<br>transmission<br>losses) | Market<br>Participant<br>Id | Company Name                                | Short<br>Code |
|--------------------------------|-----------------|---------------------------------------------------|-----------------------------|---------------------------------------------|---------------|
| Eastern<br>England             | А               | 1                                                 | EELC                        | Eastern Power Networks                      | 10            |
| East<br>Midlands               | В               | 2                                                 | EMEB                        | Western Power Distribution<br>East Midlands | 11            |
| London                         | С               | 3                                                 | LOND                        | London Power Networks                       | 12            |
| Merseyside<br>& North<br>Wales | D               | 4                                                 | MANW                        | SP Manweb Plc                               | 13            |
| West<br>Midlands               | E               | 5                                                 | MIDE                        | Western Power Distribution<br>West Midlands | 14            |
| North<br>Eastern<br>England    | F               | 6                                                 | NEEB                        | Northern Powergrid<br>(Northeast) Limited   | 15            |
| North<br>Western<br>England    | G               | 7                                                 | NORW                        | Electricity North West<br>Limited           | 16            |
| Southern<br>England            | Н               | 8                                                 | SOUT                        | Southern Electric Power<br>Distribution Plc | 20            |
| South<br>Eastern<br>England    | J               | 9                                                 | SEEB                        | South Eastern Power<br>Networks             | 19            |
| South<br>Wales                 | K               | 10                                                | SWAE                        | Western Power Distribution -<br>South Wales | 21            |
| South<br>Western<br>England    | L               | 11                                                | SWEB                        | Western Power Distribution<br>(South West)  | 22            |
| Yorkshire                      | Μ               | 12                                                | YELG                        | Northern Powergrid<br>(Yorkshire) plc       | 23            |
| South<br>Scotland              | Ν               | 13                                                | SPOW                        | SP Distribution Ltd                         | 18            |
| North<br>Scotland              | Ρ               | 14                                                | HYDE                        | Scottish Hydro-Electric<br>Distribution Ltd | 17            |

### Appendix 2 - Grid Supply Point Groups

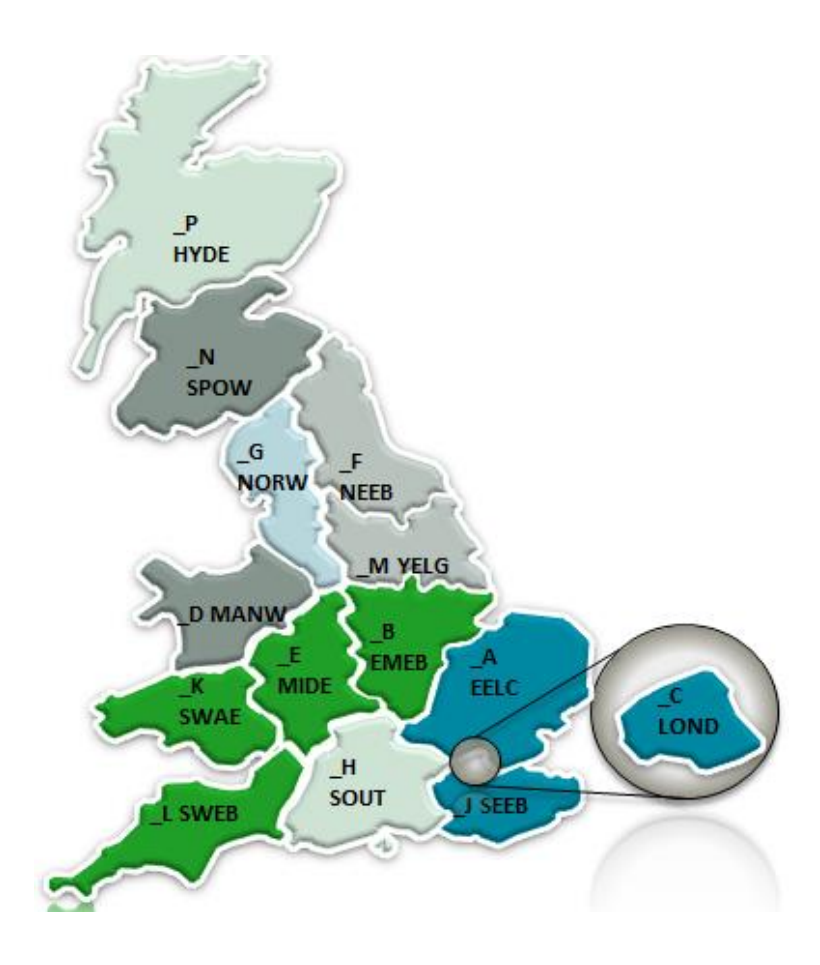

### Appendix 3 - TERRE Processes in Grid Code

https://www.nationalgrideso.com/sites/eso/files/documents/24 BALANCING CODE 4 I5R25.pdf

Faraday House, Warwick Technology Park, Gallows Hill, Warwick, CV346DA

nationalgrideso.com

## nationalgridESO